## Procédure espace client LogiRelais

1. Une fois connecté sur le site logivin.net cliquez sur **MES EXPEDITIONS** (Si vous n'avez plus vos identifiants, contacteznous), puis sur le côté gauche de l'écran : **NOUVEAU RECEPISSE** 

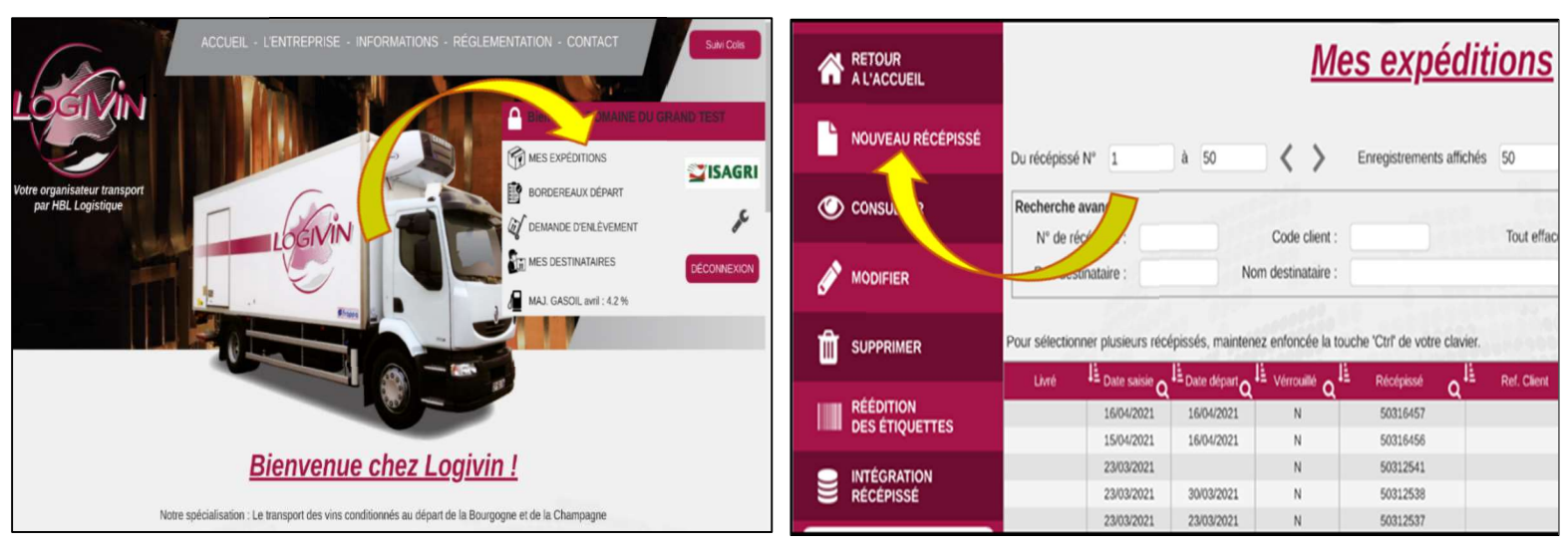

 Vous renseignez ensuite les informations de votre destinataire et dans la partie 3 DETAIL DE L'EXPEDITION sélectionnez Type port : Port payé et le produit : LogiRelais

| * Type Port : Port Payé                       | ~                                                               | * Type Port :                                                                                                   |
|-----------------------------------------------|-----------------------------------------------------------------|----------------------------------------------------------------------------------------------------|
| * Produit : Choix du                          | Nb col                                                          | is : * Frodul                                                                                                   |
| Port Dū                                       | Nb C                                                            | ol :                                                                                                    |
| Contre-Rembourseme                            | nt Palettes perdue                                              | rs : Contre-Re                                                                                                  |
| * Valeur déclarée :                           | * Palettes EUR                                                  | O : * Valeur déc                                                                                                |
| *. L'utilisation des options repéries par une | tible (*) pout avoir une incidente our le prix du transport. Co | subic nos las                                                                                                   |
| 4/ Validation :                               |                                                                 | 4/ Validation :                                                                                                 |
|                                               |                                                                 | The second second second second second second second second second second second second second second second se |

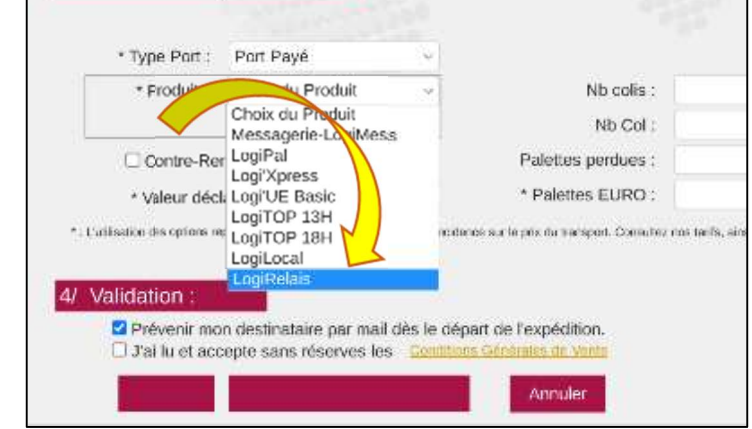

tion

3. Une page s'ouvre automatiquement avec les points relais classés au plus proche de l'adresse saisie :

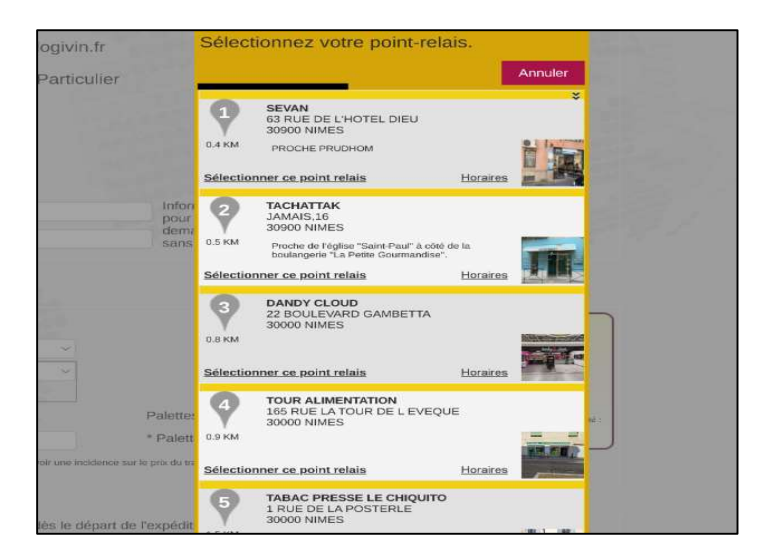

Vous procédez ensuite comme à votre habitude pour l'impression de l'étiquette et du bordereau de départ puis la demande d'enlèvement de la marchandise.